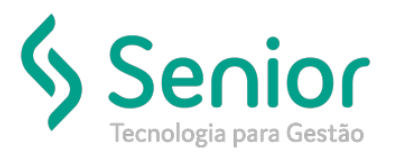

#### O que ocorre?

Contas de Resultado com Saldo após Fechamento Anual e erros ECD I350/355

#### O que fazer para resolver?

Executar o Encerramento de Resultado

Onde e como fazer para resolver?

- Acessar o Módulo Contabilidade;
- Caminho: Trucker->Controladoria->Contabilidade->Movimentação->Cálculos e Processamentos->Saldos Acumulados

|                                               | *                                               |
|-----------------------------------------------|-------------------------------------------------|
| 🚯 Controladoria                               |                                                 |
| Procurar neste menu                           |                                                 |
|                                               |                                                 |
| , os                                          |                                                 |
| - Concentrate                                 | Bacilloula da Caldos Acumulados                 |
| · Hovimenação                                 | Recalculor de Senios Acuminados 👘               |
|                                               | ✓ Recalcular somerte a empresa abaixo informada |
| + Implantação de Saldos - Razão Auxiliar      |                                                 |
| ) Ato Cooperado                               |                                                 |
|                                               | Periodo => De 12/2018 sol 12/2018               |
| <ul> <li>Cálculos e Processamentos</li> </ul> |                                                 |
|                                               |                                                 |
|                                               | Ok Canoola                                      |
|                                               |                                                 |
|                                               |                                                 |
|                                               |                                                 |
|                                               |                                                 |
|                                               |                                                 |
| ) Relatórios                                  |                                                 |
| > Cadastros                                   |                                                 |
| . seen                                        |                                                 |
|                                               |                                                 |
|                                               |                                                 |
|                                               |                                                 |

- Na tela de Recálculo de Saldos Acumulados, preencher apenas o período 122018 até 122018 e clicar o Ok.
   O processamento de saldos acumulados do período 122018 é obrigatório, dado que poderá existir lançamentos de ajustes no fechamento, sempre recalcular saldos antes e após executar o Encerramento.
- Caminho: Trucker->Controladoria->Contabilidade->Movimentação->Cálculos e Processamentos->Encerramento de Exercício

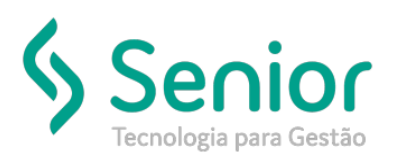

|                                                 | •                            |
|-------------------------------------------------|------------------------------|
| 🚯 Controladoria                                 | Encernamento de Exercicio    |
| Contrationa                                     | •                            |
| Procurar neste menu                             |                              |
| > BI                                            |                              |
| <ul> <li>Contabilidade</li> </ul>               | Empresa 0 -                  |
| V Movimentação                                  | Lote Data de Encerramento/_/ |
| -> Gerenciamento Contábil                       |                              |
| → Implantação de Saldos - Razão Auxiliar        |                              |
| > Ato Cooperado                                 | Evento                       |
| > Dirf                                          | Histórico 0 -                |
| <ul> <li>Cálculos e Processamentos</li> </ul>   |                              |
| → Encerramento de Exercício                     |                              |
| → Lotes de Encerramento - Ativa / Des           |                              |
| → Saldos Acumulados                             |                              |
| → Saldos Acumulados - Razão Auxiliar            |                              |
| Lançamento de Eventos Automatico                | Executar                     |
| Wizard de Implantação Contabil     DRE Contábil |                              |
| > Belatórios                                    |                              |
| > Cadastros                                     |                              |
| > SPED                                          |                              |
| > Custos                                        |                              |
| > Fiscal                                        |                              |
| > Orcamentos                                    |                              |
|                                                 |                              |
|                                                 |                              |
|                                                 |                              |
|                                                 |                              |

- Na tela de Encerramento, clicar na opção incluir preencher dados conforme segue:
  - Selecionar a Empresa/Matriz: O encerramento será executado somente na Unidade Matriz e automaticamente executará o encerramento das Filiais, selecionar sempre a Matriz;
  - Preencher Lote: Sugestão "ENC\_2018", onde "ENC" de Encerramento e ano base do Encerramento;

- Data do Encerramento: Para encerramento anual informar data de fechamento do período (31/12/AAAA), para encerramento em períodos diferentes (mensal, trimestral, etc) informar a data conforme data de Fechamento aplicável;

- Livro: L01 Contabilidade Societária

- Docto: Sugestão ENCAAAA, onde "ENC" de Encerramento e "AAAA" ano, para encerramento 2018 informar ENC2018, este número integrará nos históricos dos lançamentos contábeis;

- Evento: 00-GE - GERAL

- Histórico: Selecionar o histórico contábil de encerramento e no campo abaixo permite complementar as informações caso seja necessário;

- Clicar na opção gravar e executar, após concluir o processamento, necessário recalcular os saldos do período MM/AAAA (exemplo 22018);

• Caminho: Trucker->Controladoria->Contabilidade->Movimentação->Cálculos e Processamentos->Saldos Acumulados

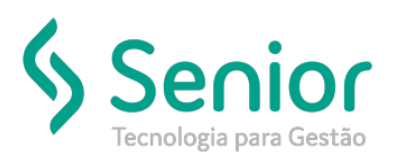

| File Contabilitade  Contabilitade  Caliculate of Contabilit  Caliculate of Contabilitation  Caliculate of Contabilitation  Caliculate of Contabilitation  Caliculate of Contabilitation  Caliculate of Contabilitation  Caliculate of Contabilitation  Caliculate of Contabilitation  Caliculate of Contabilitation  Caliculate of Contabilitation  Caliculate of Contabilitation  Caliculate of Contabilitation  Caliculate of Contabilitation  Contability  Contability                                                                                                    | 🗥 Controladoria      |
|----------------------------------------------------------------------------------------------------|----------------------|
| Bil     Contabilidade     Movimentação     * Gerenciamento Contábil     * amplantação de Saldos - Razão Auxiliar     * Ano Cooperado     Dirf     Ciliculos e Processamentos     * Encaramento - Abas / Dea     * Encaramento - Abas / Dea     * Encaramento - Abas / Dea     * Encaramento - Abas / Dea     * Encaramento - Abas / Dea     * Encaramento - Abas / Dea     * Encaramento - Abas / Dea     * Encaramento - Abas / Dea     * Encaramento - Abas / Dea     * Encaramento - Abas / Dea     * Encaramento a Encaramento - Abas / Dea     * Encaramento - Abas / Dea     * Encaramento - A                                                                                                    |                      |
| <ul> <li>Bit</li> <li>Centabilidade</li> <li>Movimentação</li> <li>a Gerenciamento Contábil</li> <li>a Implantação de Saldos - Razão Auxiliar</li> <li>Ato Cooperado</li> <li>Dirí</li> <li>Cáliculos e Processamentos</li> <li>Encamenento de Exercicio</li> <li>Encamenento de Exercicio</li> <li>Encamenento de Exercicio</li> <li>Encamenento de Exercicio</li> <li>Encatedade - Razão Auxiliar</li> <li>Encamenento de Exercicio</li> <li>Encamenento de Exercicio</li> <li>Encamenento de Exercicio</li> <li>Encatedade - Razão Auxiliar</li> <li>Encatedade - Razão Auxiliar</li> <li>Encamenento de Exercicio</li> <li>Encatedade - Razão Auxiliar</li> <li>Encatedade - Razão Auxiliar</li> <li>Encat</li></ul>                                                                                                    | Towards refits 19899 |
| <ul> <li>Centabilidade</li> <li>Movimentação         <ul> <li>Gerenciamento Contábil</li> <li>Implantação de Saldos - Razão Auxiliar</li> <li>Ato Cooperado</li> <li>Dirá</li> <li>Cáliculos e Processamentos</li> <li>Encammento de Exercicio</li> <li>Encemmento de Exercicio</li> <li>Encemmento de Exercicio</li> <li>Encentamento de Exercicio</li> <li>Encente e Automático</li> <li>Saldos Acumulados</li> <li>Saldos Acumulados</li> </ul> </li> <li>Saldos Acumulados</li> <li>Saldos Acumulados</li> <li>Saldos Acumulados</li> <li>Saldos Acumulados</li> <li>Saldos Acumulados</li> </ul> <li>Saldos Acumulados</li> <li>Saldos Acumulados</li>                                                                                                    |                      |
| Movimentação      • Gerenciamento Contábil     • Seplontação de Saldos - Razão Auxiliar     • Ato Cooperado     • Drif     • Cáliculos e Processamentos     • Encernamento de Exercicio     • Lates de Encorramento - Abra / Dea     • Encernamento de Exercicio     • Lates de Encorramento - Abra / Dea     • Encernamento de Exercicio     • Lates de Encorramento - Abra / Dea     • Encernamento de Exercicio     • Lates de Encorramento - Abra / Dea     • Enciende - Pacifica Auxiliar     • Langumento de Eventos Automático     • Vituard de Eventos Automático     • Vituard de Eventos Automático     • Vituard de Eventos Automático     • Vituard de Eventos Automático     • Recádeutore - Razão Auxiliar     • Langumento de Eventos Automático     • Vituard de Eventos Automático     • Vituard de Eventos     • Vituard de Eventos     • Vituard de Eventos     • Vituard de Eventos     • Vituard de Eventos     • Vituard de Eventos     • Vituard de Eventos     • Vi                                                                                                    | ~ Contabilidade      |
|                                                                                                    | ~ Movimentação       |
| Anglantação de Staldes - Razão Auxiliar     Ados Cooperado     Dief     Caliculos e Processamentos     e Encemmento de Exercico     e Encemmento de Exercico     e Encemmento de Exercico     e Staldes Acumulados     e Staldes Acumulados     e                                                                                                    |                      |
| <ul> <li>Ato Cooperado</li> <li>Dirf</li> <li>Ciliculos e Processamentos</li> <li>Encernamento de Exercicio</li> <li>Encernamento de Exercicio</li> <li>Enclatos Acumulados</li> <li>Enclatos Acumulados</li> <li>Enclatos Acumulados</li> <li>Enclatos Acumulados</li> <li>Vitand de Ergelentação Contaibil</li> <li>DRE Contábil</li> <li>Relatérios</li> <li>Cadastros</li> <li>saren</li> </ul>                                                                                                    |                      |
| <ul> <li>) Diff</li> <li>Ciliculos e Processamentos</li> <li> <ul> <li>Encernamento de Exercicio</li> <li>Encernamento de Exercicio</li> <li>Enclados Accumulados</li> <li>Saldos Accumulados</li> <li>Saldos</li></ul></li></ul>                                                                                                    |                      |
| Caliculos e Processamentos  Descritos  Descritos  Lotas de Excernamento de Exercicio  Descritos  Descritos  Salidos Accumulados  Salidos Accumulados  Salidos Accumulados  Salidos Accumulados  Descritos  Descritos  Descritos  Cadestros  Cadestros  Cades                                                                                                    |                      |
|                                                                                                    |                      |
| + Lotas de Encernamento - Abina / Der<br>+ Saldos Accumulados<br>+ Saldos Accumulados - Racile Austrialitos<br>+ Unaçor de Erventes Automático<br>+ Wisand de Erventes Automático<br>+ Wisand de Erventes Automático<br>- Relatérios<br>- Cardestros<br>- comin<br>Tama<br>Tama |                      |
| + Saldes Accmulades + Saldes Accmulades + Saldes Accmulades + Langamente de Eventes Autom technologi + Waard de Eventes Autom Bito DRE Contabil  DRE Contabil  Relatórios Conserve  Tom The The The The The The The The The The                                                                                                    |                      |
| + Saldes Accumulades - Razile Accellar<br>+ Lançamento de Eventos Automático<br>+ Wissord de Implantação Contaibil<br>DRE Contábil<br>- Relatórios<br>- caerin<br>                                                                                                    |                      |
| + Lançamento de Eventos Automático:  + Wazerd de Implantação Contaibil  DRE Contábil  Relatórios  Cadestros  casein                                                                                                    |                      |
| wWaard de Implantação Contábul     DRE Contábul     Relatórios     Codestros     camin                                                                                                    |                      |
| DRE Contaibul Deletérios Codestros Codestros                                                                                                    |                      |
| ) Relatórios<br>) Codestros<br>< com<br>                                                                                                    |                      |
| ) Cadastros<br>, casen<br>                                                                                                    |                      |
| ann च ∲ @                                                                                                    |                      |
| = = • 🛛                                                                                                    |                      |
|                                                                                                    |                      |
|                                                                                                    | = <b>▼</b> <u></u>   |
|                                                                                                    |                      |

- Na tela de Recálculo de Saldos Acumulados, preencher apenas o período 122018 até 122018 e clicar o Ok, verificar se os lançamentos contábeis integraram no Gerenciamento Contábil e no Balancete conforme descrito a seguir:
- Caminho: Trucker->Controladoria->Contabilidade->Movimentação->Gerenciamento Contábil

| ntabhladh<br>Marinentagle<br>- Generalmenn Camild<br>- Inglenagle de laite - Kalle Auster<br>- Mar Generatio                                                                                                    | Outs Inicial<br>SIVE22810<br>Classic For | Data Final<br>51/12/201<br>modeliter | til looot jav              | Decements             |                      | Counterto       | Origan<br>Excenario | erlo de Exercic |                                                                                                    |
|----------------------------------------------------------------------------------------------------|------------------------------------------|--------------------------------------|----------------------------|-----------------------|----------------------|-----------------|---------------------|-----------------|----------------------------------------------------------------------------------------------------|
| + Deventeraria Contaid<br>+ Englangia da Satita - Kadin Assilar<br>  Alto Congenetic                                                                                                    | Bene                                     | 104                                  |                            | Creating and a second |                      |                 |                     |                 |                                                                                                    |
| + Inglantaglio da Satilar - Kasila Austilar<br>1. Mix Congenediti                                                                                                    | distan-                                  |                                      |                            |                       | C hanisseni          | Continues       | D Nis Cortor        | -               | Fitz 0                                                                                                    |
| 1 No Couperado                                                                                                    |                                          | States Takes                         | 3                          |                       |                      |                 | C Contractor        | Constanting of  | ) Charter                                                                                                    |
|                                                                                                    | -                                        | Contra Lines                         | -                          | 12                    |                      | The second      | Col Lanna           | - Sum offer     | and the second second s |
| 1.04                                                                                                    | 9 <u> </u>                               | Second 1                             |                            | 11569 11667           | Their Termster       |                 | and the second      | - Million       | MCM.                                                                                                    |
| California Proventariarium                                                                                                    | 1 1                                      |                                      | Dramements de Dierolos     | TULUTUR F             |                      |                 |                     | 1.00 200        | -                                                                                                    |
| DAE CHANNE                                                                                                    | 1 1                                      |                                      | Dramaments de Diercolo     | SULDERS /             |                      |                 |                     | 0.00.54         | 100                                                                                                    |
| a material second second second second second second second second second second second second second second s                                                                                                    |                                          |                                      | formation of the low case  | ACCREMENTS A          |                      |                 |                     |                 | 1.0                                                                                                    |
| Coloring                                                                                                    |                                          |                                      | Programmin in Propriet     | BALDONIA +            |                      |                 |                     | 1.0.10          | 10                                                                                                    |
|                                                                                                    | TT                                       |                                      | Programmeria da Prancista  | 2012/2018             |                      |                 |                     | 8.00 See        | 10                                                                                                    |
|                                                                                                    | 1 1                                      |                                      | Duartarterito de Domisio   | DUIDDING 1 **         |                      |                 |                     | 0.00 See        | 184                                                                                                    |
|                                                                                                    | 1 T                                      |                                      | Diserventerito de Duestino | buttering             | and the state of the |                 |                     | 12 64           | 14. *                                                                                                    |
|                                                                                                    |                                          |                                      |                            | here's                | A TO APPOINT A NO    |                 |                     |                 |                                                                                                    |
| and the second second se                                                                                                    | Pathon                                   |                                      |                            | -                     |                      | Rateio Gerencia | 4                   |                 | _                                                                                                    |
| Contract of Contract of Contra | Diele .                                  |                                      | LISC VI HAA                | Referant Englements   | A                    | Deen Corts      | 1.94                | 1116            |                                                                                                    |

- Verificar se os lançamentos contábeis integram no Gerenciamento Contábil: Informar data conforme processamento do Encerramento, Unidade, marcar a opção Consolidar Filiais, selecionar a origem "Encerramento de Exercício" e Filtrar;

- Verificar se os lançamentos integram no Balancete Mensal: Trucker->Controladoria->Contabilidade-
- >Movimentação->Gerenciamento Contábil->Relatórios->Balancete Mensal conforme filtros abaixo:

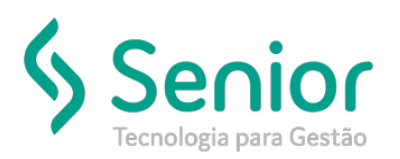

| Balancete 23                                               |                                                                  |                                  |                                       |   |  |  |  |
|------------------------------------------------------------|------------------------------------------------------------------|----------------------------------|---------------------------------------|---|--|--|--|
| Empresa                                                    |                                                                  |                                  |                                       | 2 |  |  |  |
| Livro                                                      | L01 – Contabilidade Societária 🛛 🖌 Consolidar Matriz com Filiais |                                  |                                       |   |  |  |  |
| Moeda                                                      | - REAL                                                           |                                  |                                       |   |  |  |  |
| Seleção Conta Inicial e Final 🗹 Conta a Conta              |                                                                  |                                  |                                       |   |  |  |  |
| Conta Contábil Inicial                                     |                                                                  |                                  |                                       |   |  |  |  |
| - 4                                                        |                                                                  |                                  |                                       |   |  |  |  |
| Conta Contábil Final                                       |                                                                  |                                  |                                       |   |  |  |  |
| - 🤍                                                        |                                                                  |                                  |                                       |   |  |  |  |
| Período >                                                  | > De 12/2018 até                                                 | i                                | 12/2018                               |   |  |  |  |
| Désise lei                                                 |                                                                  |                                  |                                       |   |  |  |  |
| Pagina Ini                                                 | cial I Nivel C                                                   | Quebra                           | 6                                     |   |  |  |  |
| Listar Contas Zeradas 🗸 Considera Lanctos. de Encerramento |                                                                  |                                  |                                       |   |  |  |  |
| 🖌 Listar (                                                 | Contas Analiticas                                                | cultar Contas Zeradas no Período |                                       |   |  |  |  |
| 🖌 Listar Movimento das Contas                              |                                                                  |                                  | Ocultar contas com Saldo Atual zerado |   |  |  |  |
| ✓ Detalhar Créditos e Débitos                              |                                                                  |                                  | 📃 Apresentar % Variação Mensal        |   |  |  |  |
| Gerar Arquivo Texto                                        |                                                                  |                                  | Detalhar Saldo Mensal                 |   |  |  |  |
| Ocultar Data e Hora de emissão?                            |                                                                  |                                  | Detalhar Resultado por Filial         |   |  |  |  |
| Imprimir "Página" no Rodapé?                               |                                                                  | 🗌 Det                            | Detalhar Movimento Mensal             |   |  |  |  |
| Apresentar Contas Referenciais                             |                                                                  |                                  | Detalhar Saldos Acumulados Mensal     |   |  |  |  |
|                                                            |                                                                  |                                  |                                       |   |  |  |  |
|                                                            | <u>O</u> k                                                       | Car                              | celar                                 |   |  |  |  |
|                                                            |                                                                  |                                  |                                       |   |  |  |  |

- Informar a Empresa Matriz;
- Marcar a opção Consolidar Matriz com Filiais;
- Marcar opção Conta a Conta;
- Informar o período de 122018 até 122018;
- Marcar a opção Lista Contas Analíticas;
- Marcar a opção Listar Movimento das Contas;
- Detalhar Créditos e Débitos;
- Considerar Lançamentos de Encerramento;
- Ok, marcar todos os Grupos, processar e selecionar o formato do relatório;
- Ao gerar o balancete, verificar as contas do Grupo de Resultados, coluna saldo atual deverá retornar zerada.